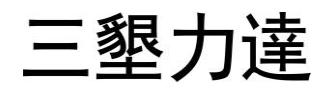

# LeaderSamco-SVC06 LeaderSamco-VM06

PROFIBUS SC-PB

|   |      |       |            |                |      |   | 1 -  |
|---|------|-------|------------|----------------|------|---|------|
| 1 |      |       |            |                |      |   | 1 -  |
|   | 1.1  |       | SC-PB      |                |      |   | 1 -  |
|   | 1.2  |       |            |                |      |   | 1 -  |
|   | 1.3  |       |            |                |      |   | 1 -  |
|   | 1.4  |       |            |                |      |   | 2 -  |
| 2 |      |       |            |                |      |   | 3 -  |
|   | 2.1  | Profi | bus :.     |                |      |   | 3 -  |
|   |      | 2.1.1 | SVC06-0015 | 0150/VM06-0022 | 0185 |   | 3 -  |
|   |      | 2.1.2 | SVC06-0185 | 0750/VM06-0220 | 0900 | ! |      |
|   |      | 2.1.3 | SVC06-0900 | 2500/VM06-1100 | 3150 | ! |      |
|   | 2.2  |       | (SW2)      |                |      |   | 8 -  |
|   | 2.3  |       |            | (SW1)          |      |   | 8 -  |
|   | 2.4  |       |            |                |      |   | 9 -  |
|   | 2.5  |       |            |                |      |   | 10 - |
| 3 | Prof | fibus |            |                |      |   | 11 - |
|   | 3.1  | Profi | bus        |                |      |   | 12 - |
|   | 3.2  | Profi | bus        |                |      |   | 13 - |
|   |      | 3.2.1 | PPO        |                |      |   | 13 - |
|   |      | 3.2.2 | PKW        |                |      |   | 14 - |
|   |      | 3.2.3 | PZD        |                |      |   | 17 - |
|   |      | 3.2.4 | PKW+PZD    |                |      |   | 20 - |
| 4 |      |       |            |                |      |   | 20 - |
| 5 | GSI  | D     |            |                |      |   | 21 - |

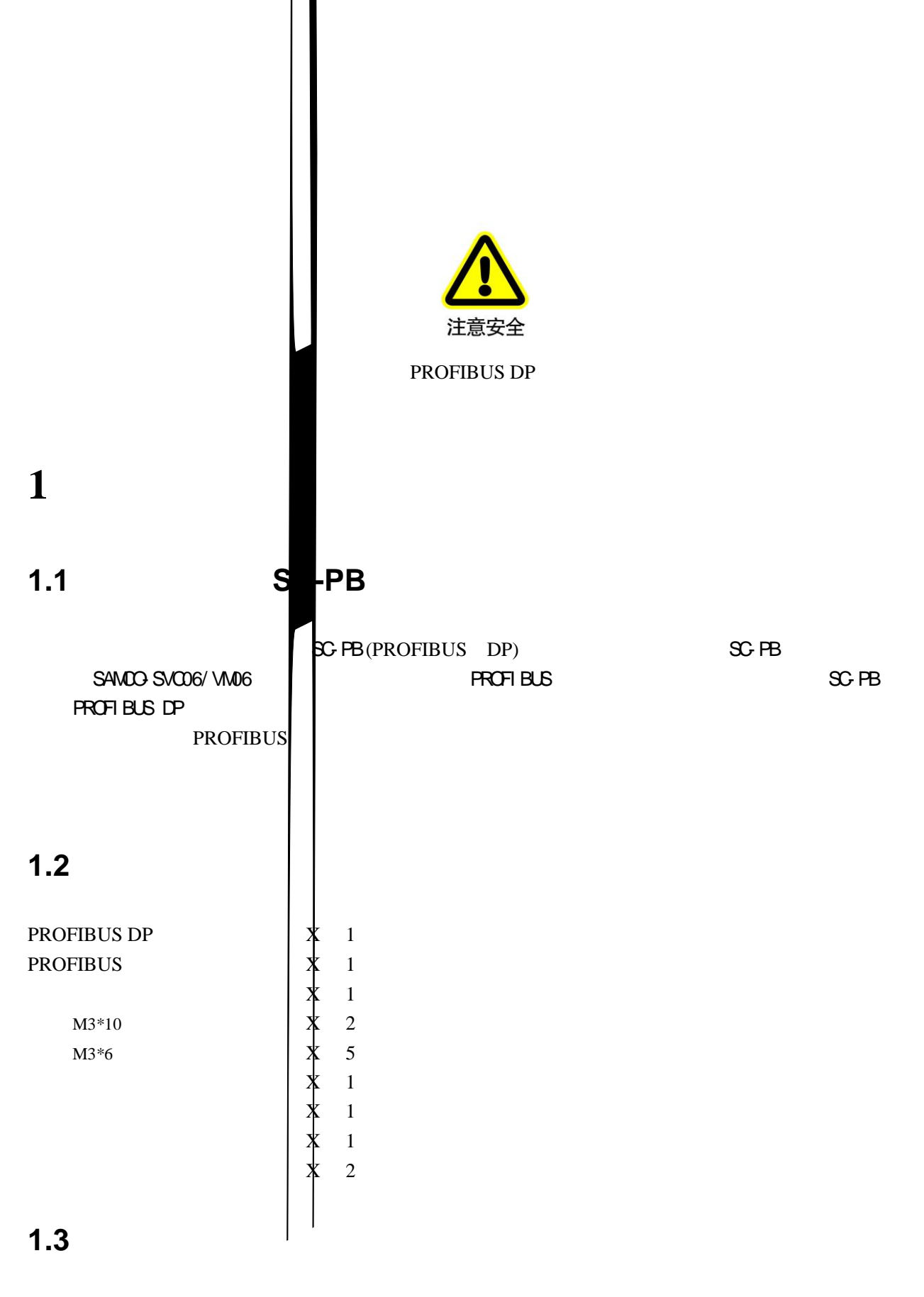

OTP2

ON

| Profibus | DP- V0                     |        |
|----------|----------------------------|--------|
|          | PROFIdrive Version3        |        |
|          | I EC-61158 61784 GB/ T2054 | 0-2006 |
|          | RS- 485                    |        |
|          |                            |        |
|          | А                          |        |
|          | MG                         | 5G     |
|          | 9.6K bps 1200m             |        |
|          | 19. 2K bps 1200m           |        |
|          | 45. 45K bps 1200m          |        |
|          | 93. 75K bps 1200m          |        |
|          | 187. 5K bps 1000m          |        |
|          | 500K bps 400m              |        |
|          | 1. 5M bps 200m             |        |
|          | 3M bps 100m                |        |
|          | 6M bps 100m                |        |
|          | 12M bps 100m               |        |
|          |                            |        |
| PPO TYPE | PPO TYPE1 TYPE5            |        |
|          | 32                         |        |
|          | 126                        |        |
|          |                            |        |
| LED      | /                          |        |
|          |                            |        |

- 10

- 20

95%**R**H

+50

65

3000m 5. 9m/s2 0. 6G

JIS C 60068-2-6

I EC60068-2-6

2

#### 2.1 Profibus

#### 2.1.1 SVC06-0015 0150/VM06-0022 0185

2

Profibus

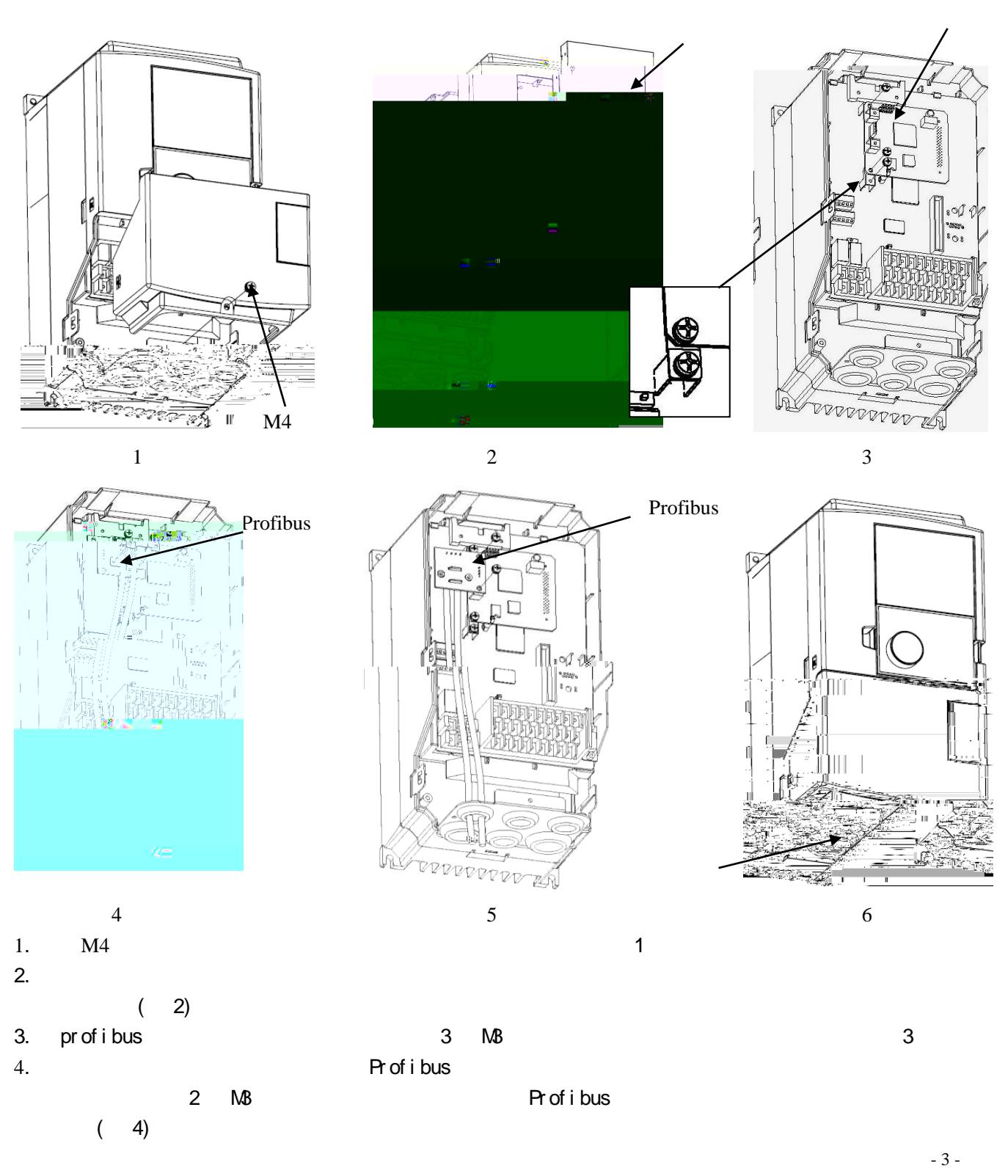

| 5. |   | Pr | ofib | us |   | 180,        | Profibu | s  |             | Profibus |    |
|----|---|----|------|----|---|-------------|---------|----|-------------|----------|----|
|    | , | 2  | MB   |    |   | Pr of i bus | ,       |    |             | ( :      | 5) |
| 6. |   |    | 54   | 3  | 2 | 1           |         | M4 | pr of i bus |          | 6  |

### 2.1.2 SVC06-0185 0750/VM06-0220 0900

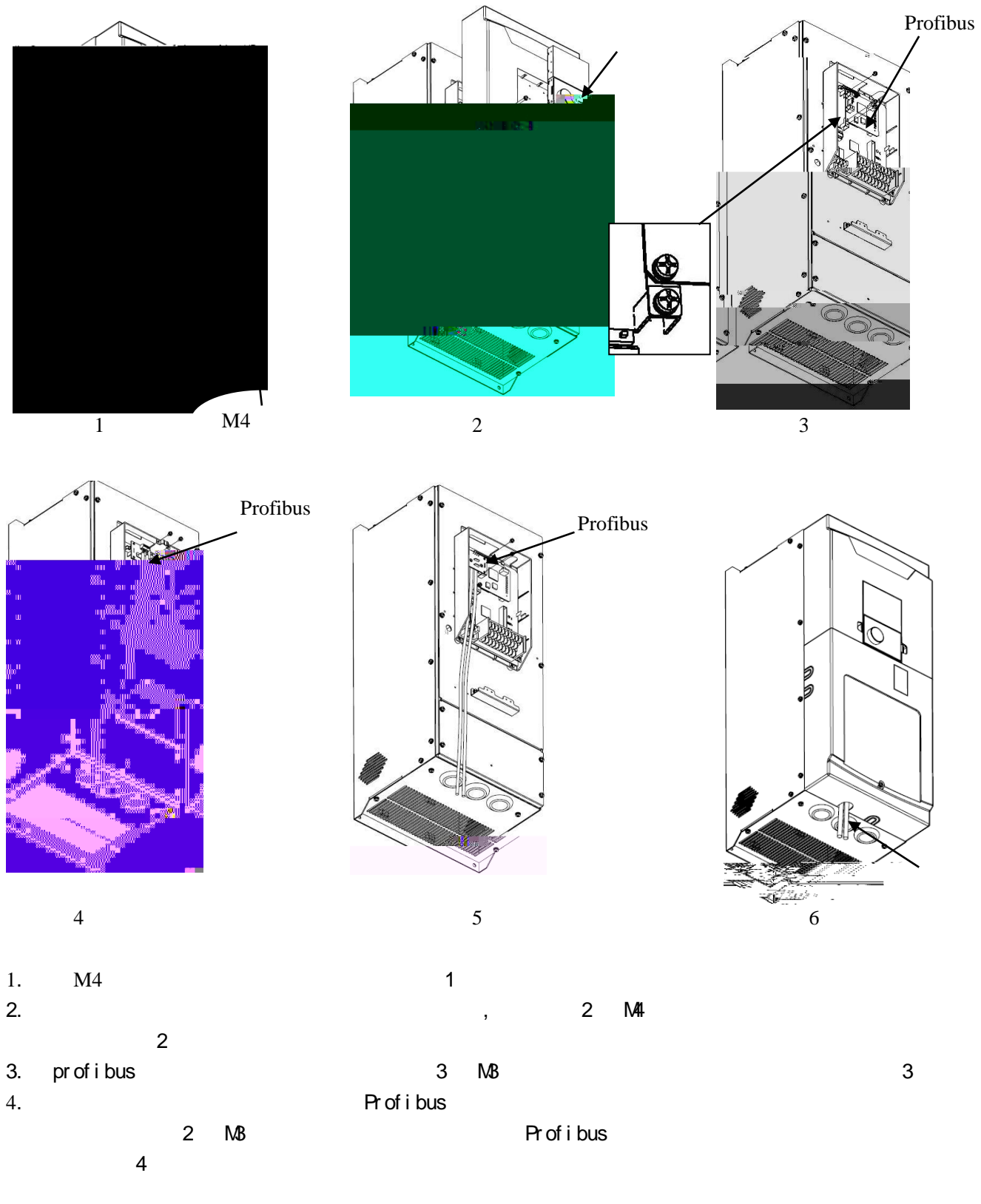

M4

| 5.          | Pr of i bus | 180,        | Pr of i bus | Pr of |
|-------------|-------------|-------------|-------------|-------|
| ,           | 2 MB        | Pr of i bus | ( 5)        |       |
| 6.          | 54321       |             |             |       |
| pr of i bus | 6           |             |             |       |

M4

### 2.1.3 SVC06-0900 250/VM06-1100 3150

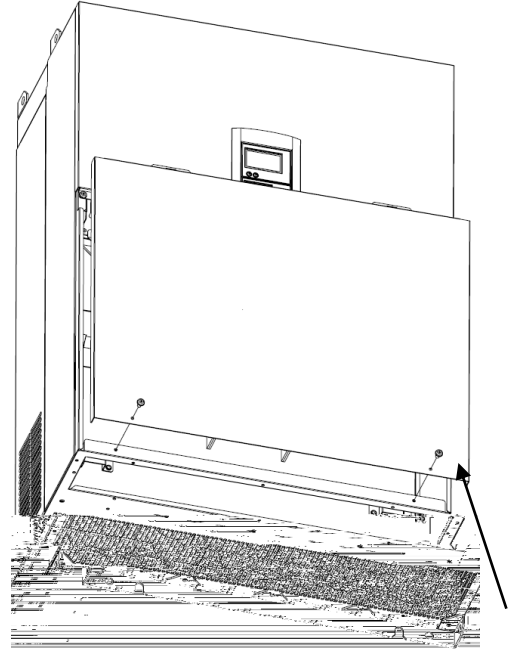

1

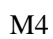

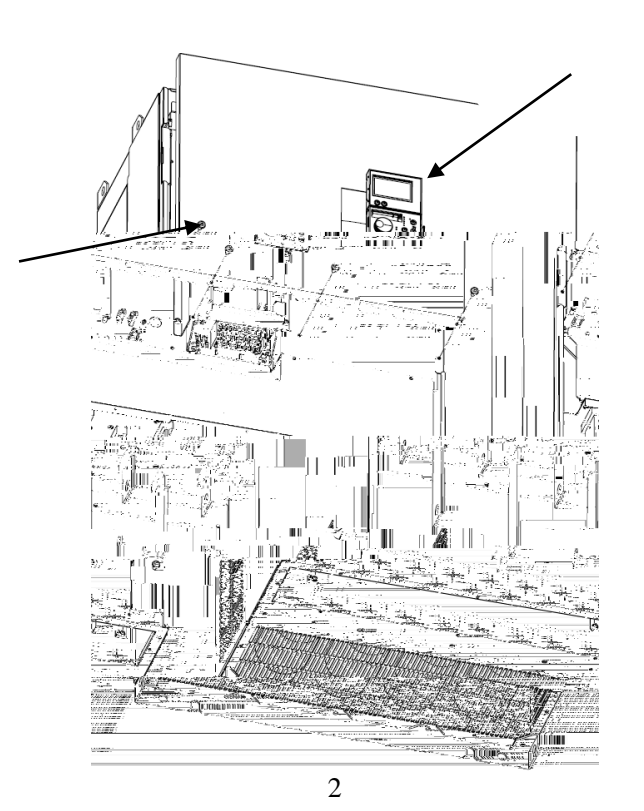

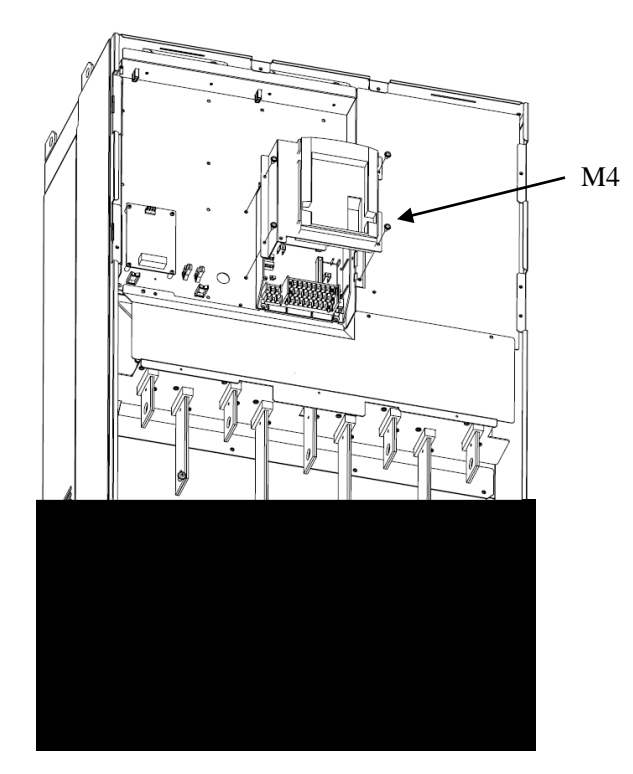

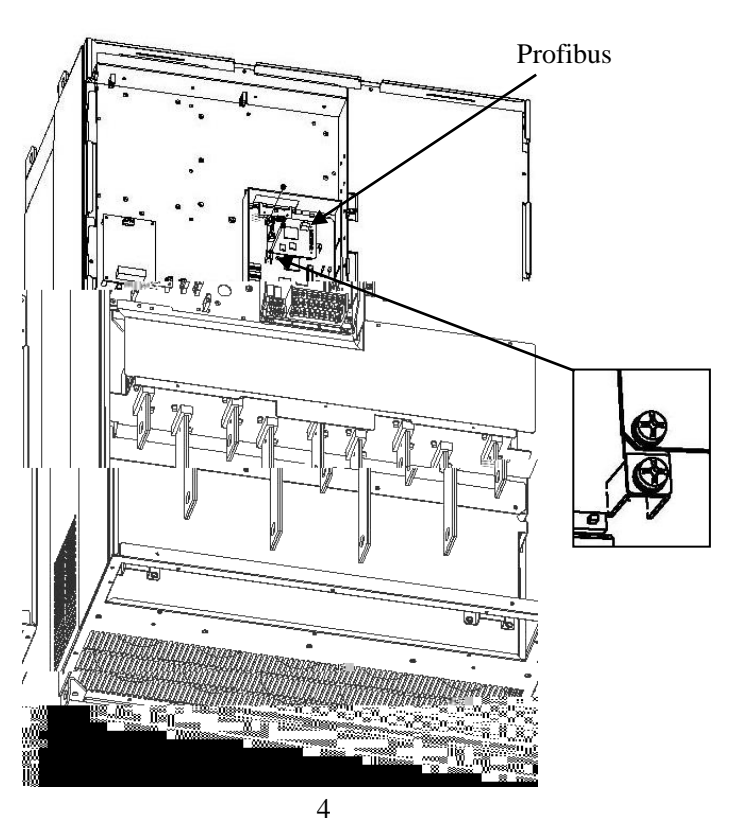

Profibus

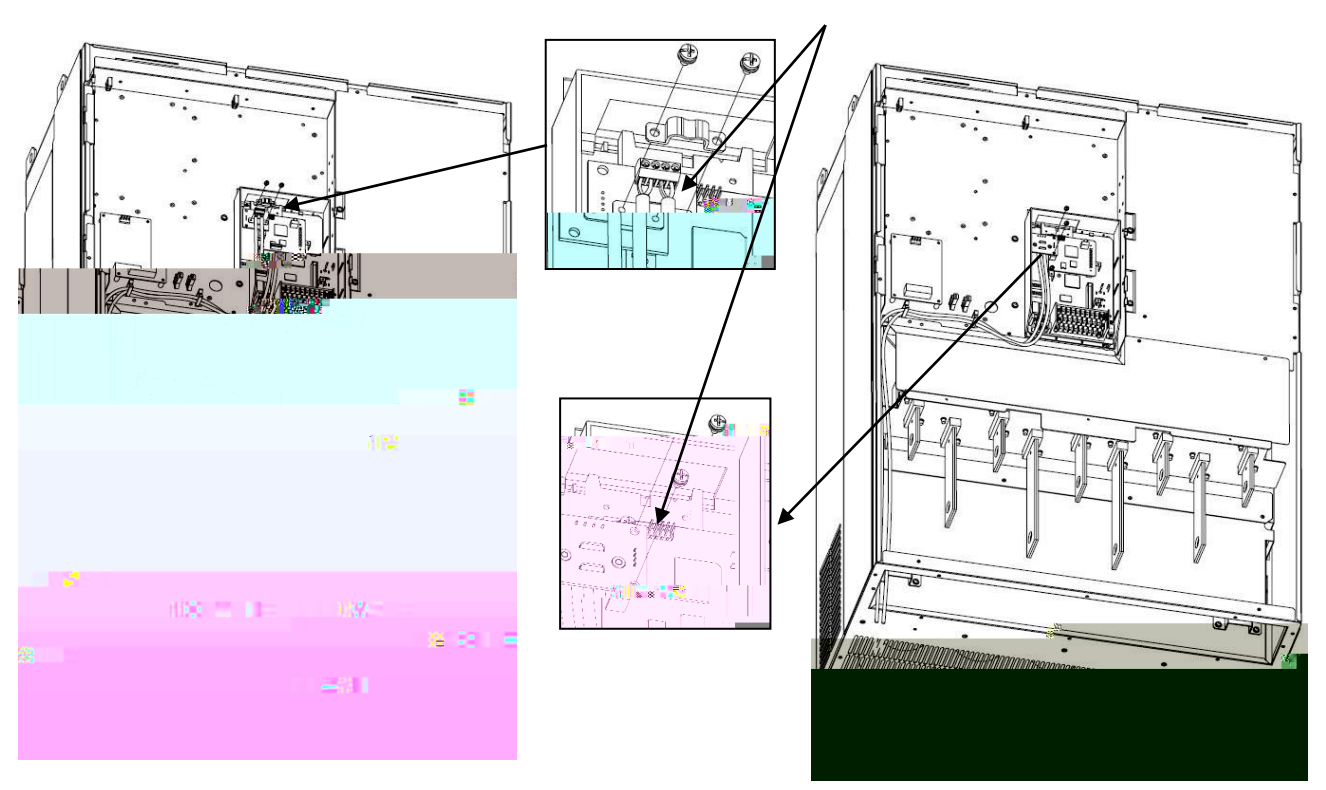

5

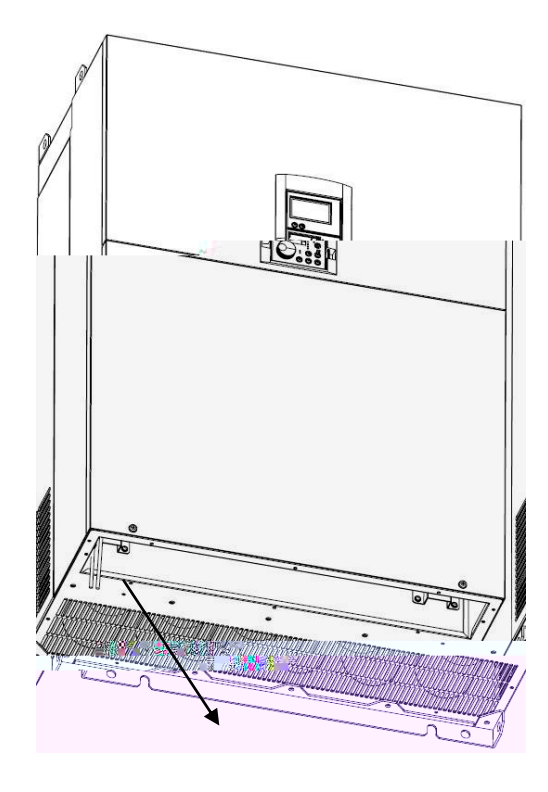

6

| 1. | 2       | M4  |             |             | 1           |       |             |             |   |
|----|---------|-----|-------------|-------------|-------------|-------|-------------|-------------|---|
| 2. |         |     | ,           |             | 4           | M4    |             |             |   |
|    |         | 2   |             |             |             |       |             |             |   |
| 3. | 4       | M41 |             |             | ( 3)        |       |             |             |   |
| 4. | pr of i | bus |             | 3           | MB          |       |             |             | 4 |
| 5. |         |     |             | Pr of i bus |             |       |             |             |   |
|    |         |     | 2 MB        |             | Pr of       | i bus |             |             |   |
|    |         | 5   |             |             |             |       |             |             |   |
| 6. |         |     | Pr of i bus | 180,        | Pr of i bus |       |             | Pr of i bus |   |
|    |         | ,   | 2 MB        | Pr of i bus | ,           |       |             | ,           |   |
|    |         |     | ( 6)        |             |             |       |             |             |   |
| 7. |         |     | 6543        | 2 1         |             | M4    | pr of i bus |             | 7 |
|    |         |     |             |             |             |       |             |             |   |

## 2.2 (SW2)

SW2

| SV2 | LB | 1      | 2      | 3    | 4    | 5    | 6      | 7    | 8  | ŀВ |
|-----|----|--------|--------|------|------|------|--------|------|----|----|
|     |    | bi t 0 | bi t 1 | bit2 | bit3 | bit4 | bi t 5 | bit6 | NL |    |

| ON  | ON | 1 |
|-----|----|---|
| OFF |    | 0 |

03H 00000011

OFF, OFF, OFF, OFF, OFF, ON, ON

3

| , | SV2 | 1  | 2  | 3   | 4   | 5   | 6   | 7   | 8  |
|---|-----|----|----|-----|-----|-----|-----|-----|----|
|   |     | ON | ON | OFF | OFF | OFF | OFF | OFF | NL |

#### 2.3

(SW1)

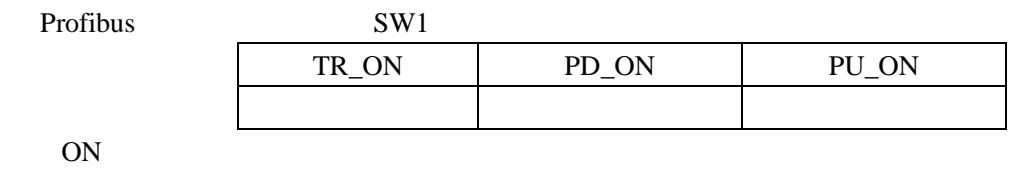

:

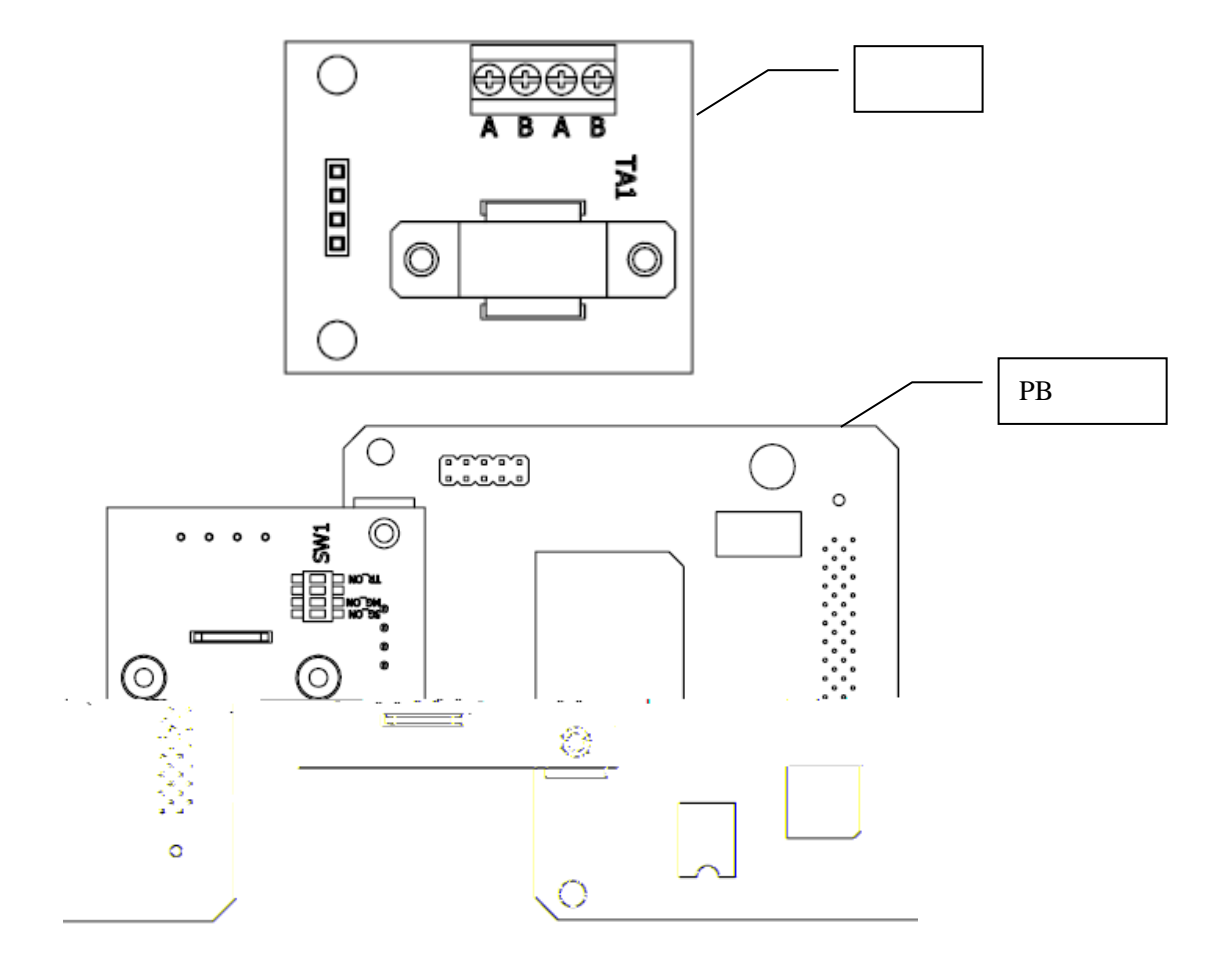

TA1:

| B:       | 485   | B- |    | В |
|----------|-------|----|----|---|
| A:       | 485   | A+ |    | А |
| Profibus | SW1   |    |    |   |
|          | MG_ON |    | MG |   |
|          | SG_ON |    | SG |   |
|          | TR_ON |    |    |   |

4 3 1

PLC

:

:

TA1

PROFIBUS MG/SG 2.5

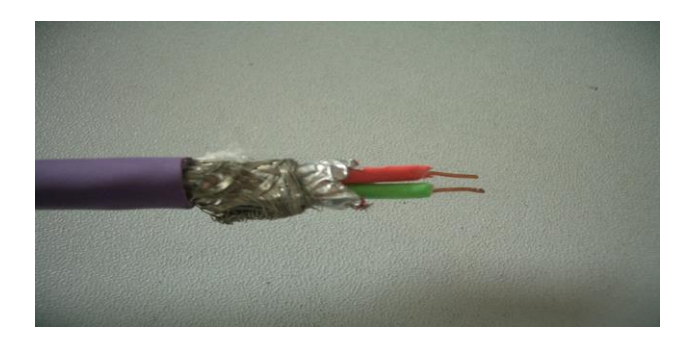

1.

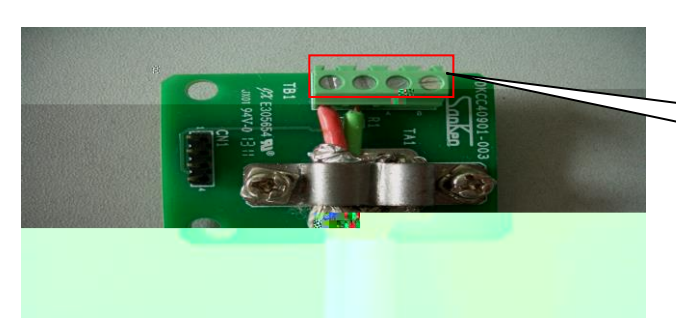

2. 2

|   | _ |  |
|---|---|--|
| 4 | 2 |  |
|   |   |  |
|   |   |  |
|   |   |  |

3.

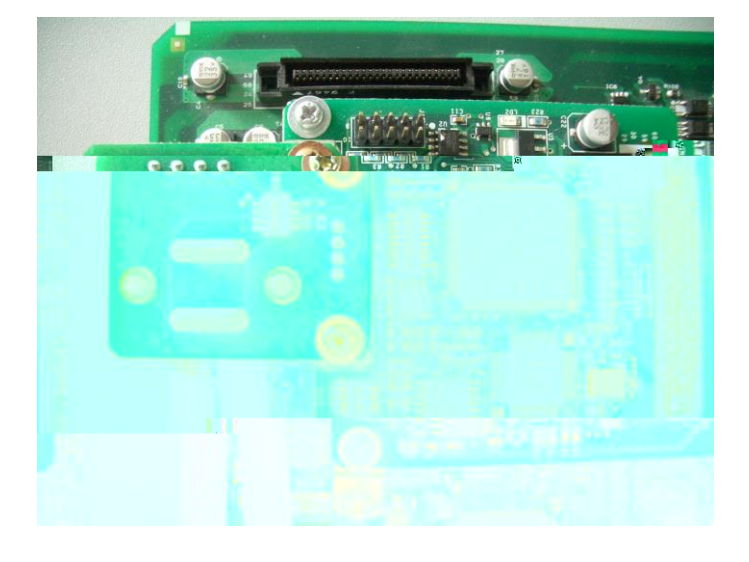

## **3** Profibus

| 1. | F4005 | = 3         | profibus dp |   |   |
|----|-------|-------------|-------------|---|---|
| 2. | F1101 | = 3,        |             | ( | ) |
| 3. | F1002 | = 22        |             |   |   |
|    |       | F6101 = 11, | F1001=3, 4  |   |   |
| 4. | F4101 |             | 0 600S      |   |   |
| 5. | F4102 |             | 1:          |   |   |
|    |       |             | 2:          |   |   |
| 6. | F8302 | PPO         | 1 5         |   |   |
|    | 6     | profibus    |             |   |   |

## 3.1 Profibus

| F4005 |             | 1B | 0         |           | 1 |
|-------|-------------|----|-----------|-----------|---|
|       |             |    | 1         |           |   |
|       |             |    | 2 Modbus  |           |   |
|       |             |    | 3 Profibu | us DP     |   |
| F8301 | Pr of i bus | 1B |           |           | 1 |
| F8302 | PPO         | 1B | 1 PPOI    |           | 1 |
|       |             |    | 2 PPO2    |           |   |
|       |             |    | 3 PPO8    |           |   |
|       |             |    | 4 PPO4    |           |   |
|       |             |    | 5 PPO5    |           |   |
| F8303 | PZD3        | 1B | =0        |           | 1 |
| F8304 | PZD4        | 1B | =1        | PROFI BUS |   |
| F8305 | PZD5        | 1B | =2<br>0   |           |   |
| F8306 | PZD6        | 1B | =3        |           |   |
| F8307 | PZD7        | 1B | =4        | 100       |   |
| F8308 | PZD8        | 1B | =5        | 10        |   |
| F8309 | PZD9        | 1B | =6        | 10        |   |
| F8310 | PZD10       | 1B | =7        |           |   |
|       |             |    | =8        | 10        |   |
|       |             |    | =9        | 1         |   |

#### 3.2 Profibus

#### 3.2.1 PPO

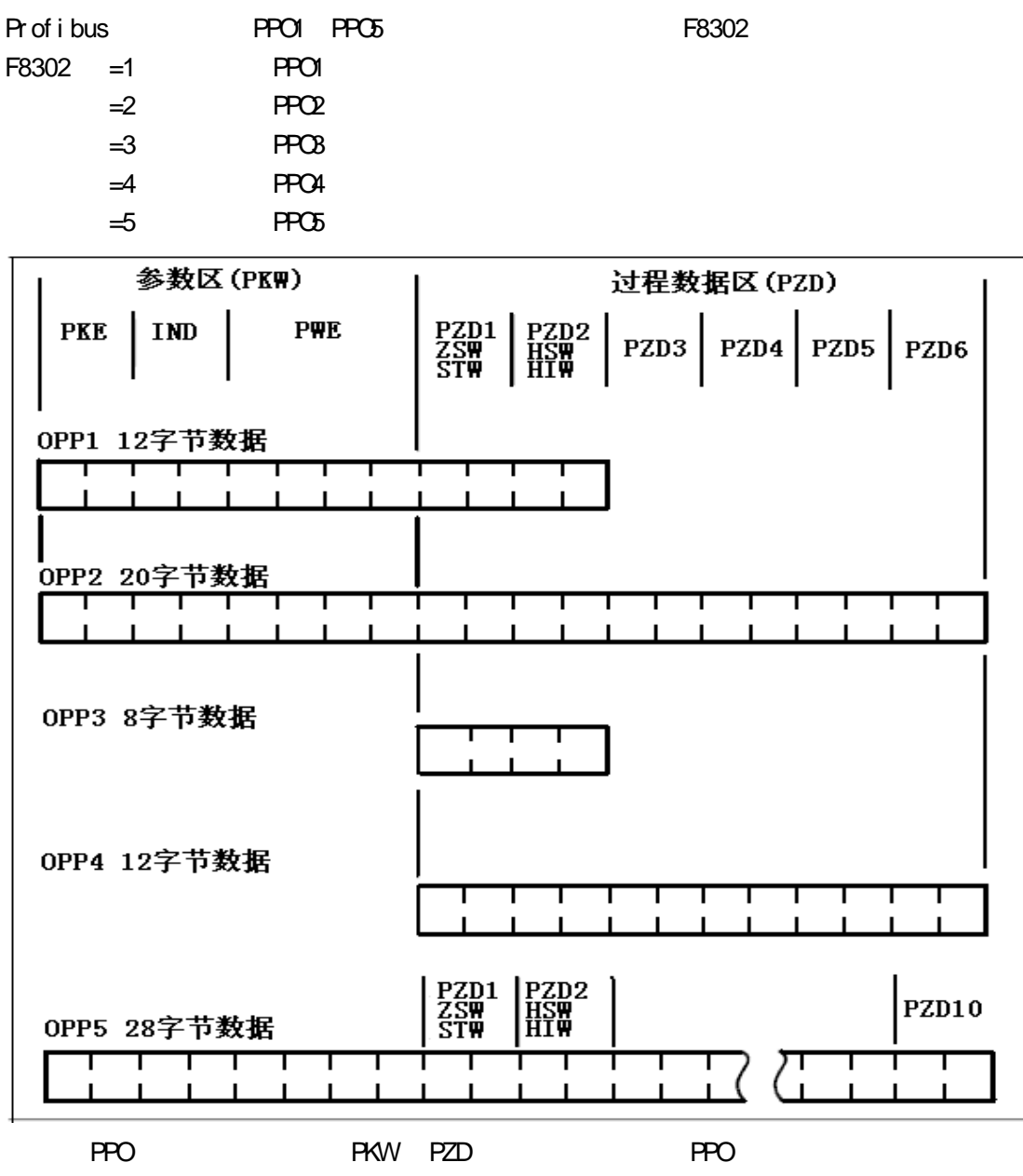

PPO

| PPO1 |  |  |
|------|--|--|
| PPO2 |  |  |
| PPO8 |  |  |
| PPO4 |  |  |
| PPO5 |  |  |

### 3.2.2 PKW

| Pł | <vv< th=""><th>8byt es</th><th>PKE 2bytes II</th><th>ND 2bytes PME 4bytes PKM</th><th>V</th></vv<> | 8byt es    | PKE 2bytes II | ND 2bytes PME 4bytes PKM | V |
|----|----------------------------------------------------------------------------------------------------|------------|---------------|--------------------------|---|
|    |                                                                                                    | /          |               |                          |   |
|    | 1 PKE                                                                                              |            |               |                          |   |
| В  |                                                                                                    | PHO (      | )             | PHO                      |   |
|    | 0                                                                                                  |            |               |                          |   |
|    | 1                                                                                                  |            |               |                          |   |
|    | 2                                                                                                  |            |               |                          |   |
|    | 3                                                                                                  |            |               |                          |   |
|    | 4                                                                                                  |            |               |                          |   |
|    | 5                                                                                                  | MNU        | HNU           |                          |   |
|    | 0                                                                                                  |            |               |                          |   |
|    | 7                                                                                                  |            |               |                          |   |
|    | 0                                                                                                  |            |               |                          |   |
|    | 9<br>10                                                                                            |            |               |                          |   |
|    | 10                                                                                                 | SPM        | - 0           | SPM - 0                  |   |
|    | 12                                                                                                 | GIM        | - 0           |                          |   |
|    | 12                                                                                                 |            |               |                          |   |
|    | 14                                                                                                 | ١D         | ID            | ID ID                    |   |
|    | 15                                                                                                 |            |               |                          |   |
| P  |                                                                                                    | 10         |               |                          |   |
|    | <br>PNU                                                                                            | /          |               |                          |   |
|    | 0                                                                                                  | -          |               |                          |   |
|    | 10 9                                                                                               | 9 /        | IND           | /                        |   |
|    | 918                                                                                                |            |               |                          |   |
|    | 919                                                                                                |            |               |                          |   |
|    | 947                                                                                                |            |               |                          |   |
|    | 963                                                                                                |            | PROFI BUS     | (                        | ) |
|    |                                                                                                    |            |               | 0                        |   |
|    | 1000                                                                                               |            |               |                          |   |
|    | 1001                                                                                               |            |               | 100                      |   |
|    | 1002                                                                                               |            |               | 10                       |   |
|    | 1003                                                                                               |            |               | 10                       |   |
|    | 1004                                                                                               |            |               |                          |   |
|    | 1005                                                                                               |            |               |                          |   |
|    | 1006                                                                                               |            |               | 1                        |   |
|    | 1007                                                                                               |            |               | 2                        |   |
|    | 1008                                                                                               |            |               |                          |   |
|    | 1009                                                                                               |            |               | 10                       |   |
|    | 1010                                                                                               |            | VI F1         |                          |   |
|    | 1011                                                                                               |            | VI F2         |                          |   |
|    | 1012                                                                                               |            | VI F3         |                          |   |
|    |                                                                                                    | PNU =10 99 | IND           |                          |   |

| 0 | 12     | MBaud |
|---|--------|-------|
| 1 | 6      | MBaud |
| 2 | 3      | MBaud |
| 3 | 1. 5   | MBaud |
| 4 | 500    | kBaud |
| 5 | 187. 5 | kBaud |
| 6 | 93. 75 | kBaud |
| 7 | 45. 45 | kBaud |
| 8 | 19. 2  | kBaud |
| 9 | 9. 6   | kBaud |

١D

|    | ID     |  |    |      |  |  |  |  |  |  |
|----|--------|--|----|------|--|--|--|--|--|--|
| ١D |        |  | ١D |      |  |  |  |  |  |  |
| 0  |        |  | 0  |      |  |  |  |  |  |  |
| 1  |        |  | 1  |      |  |  |  |  |  |  |
| 2  |        |  | 4  | I ND |  |  |  |  |  |  |
| 6  | I ND   |  | 7  | PVE  |  |  |  |  |  |  |
| 7  | I ND   |  |    |      |  |  |  |  |  |  |
|    |        |  |    |      |  |  |  |  |  |  |
| ١D | =7 PW€ |  |    | PWE  |  |  |  |  |  |  |

2 IND BIT

|     | I ND | ID | 2byt es | bi t 0 | bi t 15 |        | I ND=0, |        |         |
|-----|------|----|---------|--------|---------|--------|---------|--------|---------|
|     | /    |    | IND     |        | bi t 0  | bi t 7 |         | bi t 8 | bi t 15 |
| PNU |      |    |         |        |         |        |         |        |         |

| PNJ           | - | Fxx F10 |
|---------------|---|---------|
| I ND byt e    | - | 01      |
| PNUH ND byt e | - | F1001   |

3 PWE BIT

PWE BYTE1 BYTE0 PVNE BYTE1 BYTE0

PVNE BYTE0 BYTE1=0 PVNE

| PVE   |       |       |       |  |  |  |  |
|-------|-------|-------|-------|--|--|--|--|
| BYTE3 | BYTE2 | BYTE1 | BYTE0 |  |  |  |  |
| 0     | 0     | /     |       |  |  |  |  |

| PW€ |       |    |
|-----|-------|----|
|     |       |    |
| 0   |       |    |
| 1   |       |    |
| 2   |       | -  |
| 3   |       |    |
| 4   | ١D    | ١D |
| 11  |       |    |
| 18  |       | -  |
| 101 |       |    |
| 102 |       |    |
| 103 |       |    |
| 104 |       |    |
| 105 |       |    |
| 106 | LV    |    |
| 107 | F1002 |    |
| 108 |       |    |
| 109 |       |    |
|     |       |    |

1 <

> PKW

PPO

- 1100

|          | 16    |       |       |       |       |       |       |
|----------|-------|-------|-------|-------|-------|-------|-------|
| PKE I NC |       |       | ND.   | PVÆ   |       |       |       |
| BYTE1    | BYTE0 | BYTE1 | BYTE0 | BYTE3 | BYTE2 | BYTE1 | BYTE0 |
| 13       | 97    | 00    | 00    | 00    | 00    | 00    | 00    |
|          | 16    |       |       |       |       |       |       |

PPO

| PKE   |       | I ND    |       | PWE   |       |       |       |
|-------|-------|---------|-------|-------|-------|-------|-------|
| BYTE1 | BYTE0 | BYTE1   | BYTE0 | BYTE3 | BYTE2 | BYTE1 | BYTE0 |
| 13    | 97    | 00      | 00    | 00    | 00    | 00    | FC    |
|       |       | PROFI E | as    |       |       |       |       |

0xFC unknown

2 < 03 > PKW

PPO

#### 16

| PKE   |       | I ND  |       | PVÆ   |       |       |       |
|-------|-------|-------|-------|-------|-------|-------|-------|
| BYTE1 | BYTE0 | BYTE1 | BYTE0 | BYTE3 | BYTE2 | BYTE1 | BYTE0 |
| 13    | 96    | 00    | 00    | 00    | 00    | 00    | 00    |
|       | 16    |       |       |       |       |       |       |

PPO

| PKE   |       | I ND  |       | PVÆ   |       |       |       |
|-------|-------|-------|-------|-------|-------|-------|-------|
| BYTE1 | BYTE0 | BYTE1 | BYTE0 | BYTE3 | BYTE2 | BYTE1 | BYTE0 |
| 13    | 96    | 00    | 00    | 00    | 00    | 00    | 03    |

3 < 03 > PKW

PPO 16

| P     | КЕ    |       | ND.   | PVE   |       |       |       |
|-------|-------|-------|-------|-------|-------|-------|-------|
| BYTE1 | BYTE0 | BYTE1 | BYTE0 | BYTE3 | BYTE2 | BYTE1 | BYTE0 |
| 23    | 96    | 00    | 00    | 00    | 00    | 00    | 00    |

PPO

|       | 16    |       |       |       |       |       |       |
|-------|-------|-------|-------|-------|-------|-------|-------|
| Pł    | Ф     | 11    | Ø     |       | P     | ΛE    |       |
| BYTE1 | BYTE0 | BYTE1 | BYTE0 | BYTE3 | BYTE2 | BYTE1 | BYTE0 |
| 73    | 96    | 00    | 00    | 00    | 00    | 00    | 04    |
|       |       |       | 04    | PPO   |       |       |       |

PPO 16

|       |       | -     |       |       |          |       |       |  |  |  |
|-------|-------|-------|-------|-------|----------|-------|-------|--|--|--|
| Pl    | Æ     | I ND  |       |       | I ND PWE |       |       |  |  |  |
| BYTE1 | BYTE0 | BYTE1 | BYTE0 | BYTE3 | BYTE2    | BYTE1 | BYTE0 |  |  |  |
| 70    | 0A    | 06    | 00    | 00    | 00       | 13    | 88    |  |  |  |
|       | 16    |       |       |       |          |       |       |  |  |  |

PKW

PPO

|       | 10    |       |       |       |       |       |       |
|-------|-------|-------|-------|-------|-------|-------|-------|
| P     | Æ     | 11    | Ð     | PVÆ   |       |       |       |
| BYTE1 | BYTE0 | BYTE1 | BYTE0 | BYTE3 | BYTE2 | BYTE1 | BYTE0 |
| 40    | 0A    | 06    | 00    | 00    | 00    | 13    | 88    |
|       |       |       |       |       |       |       |       |

#### 3.2.3 PZD

| 1 STW        | ZS  | W PZD1=2byt es |        |
|--------------|-----|----------------|--------|
| STW          |     |                |        |
| Bit0         | 1   | ON             |        |
|              | 0   |                |        |
| Bit1         | 1   | 1              |        |
| Bit2         | 1   | 1              |        |
| Bit3         | 1   |                | Bit 11 |
|              | 0   |                |        |
| Bi t 4, 5, 6 | 1   | 1              |        |
| Bit7         | 0 1 |                |        |
|              | 0   |                |        |
| Bit 8, 9     | 1   | 1              |        |
| Bi t 10      | 1   |                |        |
|              | 0   |                |        |
| Bit11        | 0   |                |        |
|              | 1   |                |        |
| Bi t 12, 13, |     | Ο              |        |
| 14, 15       |     | 0              |        |

| ZSW     |    |         |        |
|---------|----|---------|--------|
| Bit0    | 1  |         |        |
|         | 0  |         |        |
| Bit1    | 1  |         |        |
|         | 0  |         |        |
| Bit2    | 1  |         | Bit 3  |
|         | 0  |         |        |
| Bit3    | 1  |         |        |
|         | 0  |         |        |
| Bit9    | 1  |         |        |
|         | 0  |         |        |
| Bit 10  | 1  |         |        |
|         | 0  |         |        |
| Bit 14  | 0  |         | Bit 11 |
|         | 1  |         |        |
| Bi t 15 | 1  |         |        |
|         | 0  |         |        |
|         |    | 0       |        |
| 2 HSW   | ΗW | PZD2=2b | pyt es |

PZD2=2byt es

| PZD2   |          |     |
|--------|----------|-----|
| HRM/   | Objet op | 100 |
| ΓΒνν   | Zbytes   | 100 |
| 11.14/ | Objet op | 100 |
|        | 2byt es  | 100 |

100

1 <PP01

50Hz> PZD1 PZD2

16 + STW PZD1 HSW PZD2 BYTE1 BYTE0 BYTE1 BYTE0 04 7F 13 88 16

+

| ZSW I | PZD1  | HWI         | PZD2 |  |
|-------|-------|-------------|------|--|
| BYTE1 | BYTE0 | BYTE1 BYTE0 |      |  |
| 06    | 07    | 13          | 88   |  |

| 2 PZD8 I   |       |     |           |  |
|------------|-------|-----|-----------|--|
| PZD3 PZD10 |       |     |           |  |
| PZD8       | F8303 | =0  |           |  |
| PZD4       | F8304 | =1  | PROFI BLS |  |
| PZD5       | F8305 | =2  | 0         |  |
| PZD6       | F8306 | =3  |           |  |
| PZD7       | F8307 | =4  | 100       |  |
| PZD8       | F8308 | =5  | 10        |  |
| PZD9       | F8309 | =6  | 10        |  |
| PZD10      | F8310 | =7  |           |  |
|            |       | =8  | 10        |  |
|            |       | =9  | 1         |  |
|            |       | =10 | 2         |  |
|            |       | =11 |           |  |
|            |       | =12 | 10        |  |
|            |       | =13 | VI F1     |  |
|            |       | =14 | VI F2     |  |
|            |       | =15 | VI F3     |  |

1 <PP05

50Hz ,F8304=2 F8305=7 > PZD

|      |       | +     | +PZD3 F | ZD10  |       | 16    |      |            |
|------|-------|-------|---------|-------|-------|-------|------|------------|
| STW  | PZD1  | HBWI  | PZD2    | PZ    | ľD3   | PZ    | D4   | PZD5 PZD10 |
| BYTE | BYTE0 | BYTE1 | BYTE0   | BYTE1 | BYTE0 | BYTE1 | BYTE |            |
| 1    |       |       |         |       |       |       | 0    | 00         |
| 04   | 7F    | 13    | 88      | 00    | 00    | 00    | 00   |            |
|      |       | +     |         | 16    |       |       |      |            |
| STW  | PZD1  | HBWI  | PZD2    | PZ    | ľD3   | PZ    | D4   | PZD5 PZD10 |
| BYTE | BYTE0 | BYTE1 | BYTE0   | BYTE1 | BYTE0 | BYTE1 | BYTE |            |
| 1    |       |       |         |       |       |       | 0    | 00         |
| 06   | 07    | 00    | 00      | 00    | 00    | 00    | 1A   |            |

#### **3.2.4 PKW+PZD**

|       | PKE  | IND | PWE H | PWELL | PZDI | PZD2 | PZD3PZD10 |
|-------|------|-----|-------|-------|------|------|-----------|
| 40.96 | 0    | 0   | 0     | 0     | 47E  | 0    | 0         |
| 40.96 | 0    | 0   | 0     | 0     | 47F  | 1000 | 0         |
| 40.96 | 0    | 0   | 0     | 0     | C7F  | 1000 | 0         |
| 40.96 | 0    | 0   | 0     | 0     | 476  | 1000 | 0         |
| 40.96 | 0    | 0   | 0     | 0     | 4FE  | 1000 | 0         |
| 40.96 | 1396 | 0   | 0     | 0     | 476  | 1000 | 0         |

## 4

LED

| LD1 |     |     |                |    |
|-----|-----|-----|----------------|----|
|     |     | ICD |                |    |
|     |     | LCD |                |    |
|     |     |     |                |    |
|     |     |     | PPO            |    |
|     |     |     | SC-PB          |    |
| LD2 |     |     | OTP2           |    |
| PLC | DP  | LED | 1. PLC         |    |
|     | PLC |     | SC-PB DP (MG/5 | G) |
| LED |     |     |                |    |
|     |     |     | 2              |    |
|     |     |     | 2.             |    |
|     |     |     |                |    |

## 5 GSD

| ;=====================================  | SC-PB Sanken LD                |
|-----------------------------------------|--------------------------------|
| ; MLFB :                                |                                |
| ; Auto Baud supp,                       | 12MBaud                        |
| ;                                       |                                |
| ; File : SankenLD.                      | GSD                            |
| ;====================================== |                                |
| #Profibus_DP                            |                                |
| ; Unit-Definition-Lis                   | st:                            |
| GSD_Revision                            | = 1                            |
| Vendor_Name="Sar                        | iken LD"                       |
| Model_Name                              | = "Sanken L.D. SVC06 Profibus" |
| Revision                                | = "Rev 1.0"                    |
| Ident_Number                            | = 0x8                          |
| Protocol_Ident                          | = 0                            |
| Station_Type                            | = 0                            |
| FMS_supp                                | = 1                            |
| Hardware_Release                        | = "1.00"                       |
| Software_Release                        | = "1.00"                       |
| 9.6_supp                                | = 1                            |
| 19.2_supp                               | = 1                            |
| 93.75_supp                              | = 1                            |
| 187.5_supp                              | = 1                            |
| 500_supp                                | = 1                            |
| 1.5M_supp                               | = 1                            |
| 3M_supp                                 | = 1                            |
| 6M_supp                                 | = 1                            |
| 12M_supp                                | = 1                            |
| MaxTsdr_9.6                             | = 60                           |
| MaxTsdr_19.2                            | = 60                           |
| MaxTsdr_93.75                           | = 60                           |
| MaxTsdr_187.5                           | = 60                           |
| MaxTsdr_500                             | = 100                          |
| MaxTsdr_1.5M                            | = 150                          |
| MaxTsdr_3M                              | = 250                          |
| MaxTsdr_6M                              | = 450                          |
| MaxTsdr_12M                             | = 800                          |
| Redundancy                              | = 1                            |
| Repeater_Ctrl_Sig                       | = 2                            |
| ;                                       |                                |
| ; Slave-Specification                   | 1:                             |
| 24V_Pins                                | = 2                            |
|                                         |                                |

\_\_\_\_\_

Implementation\_Type = "SPC3" Bitmap\_Device = "DP\_NORM" Bitmap\_Diag = "bmpdia" Bitmap\_SF = "bmpsf" Freeze\_Mode\_supp = 0Sync\_Mode\_supp = 0 = 1 Auto\_Baud\_supp Set\_Slave\_Add\_supp = 0Min\_Slave\_Intervall = 1 ; Modular\_Station = 1 Max\_Module = 1 Max\_Input\_Len = 122 Max\_Output\_Len = 122 Max\_Data\_Len = 244 ; ; Module-Definitions: ; Modul\_Offset = 255 Max\_User\_Prm\_Data\_Len = 5 = 0 Fail\_Safe Slave\_Family = 0 Max\_Diag\_Data\_Len = 16 OrderNumber="SVC06 PROFIBUS" Module = "PPO Type 1" 0xF3, 0xF1; EndModule; Module = "PPO Type 2" 0xF3, 0xF5; EndModule; Module = "PPO Type 3" 0xF1; EndModule; Module = "PPO Type 4" 0xF5; 5;

;

: www.sankenld.com

2021 09

VER-2.24 TEXC-SC-PB-004B